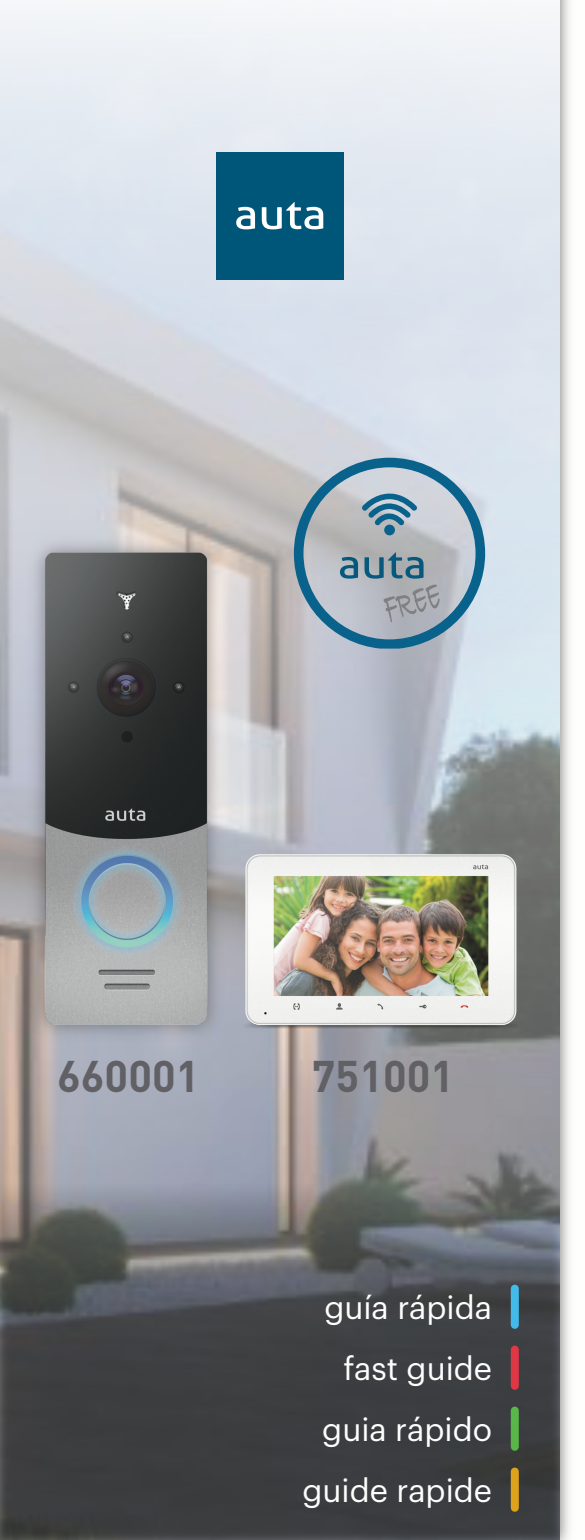

App, Auta FREE
App, Auta FREE
App, Auta FREE
App, Auta FREE
App, Auta FREE

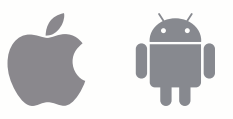

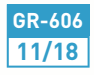

# Índice

| Visión general         | 1 |
|------------------------|---|
| Ajustes de placa       | 2 |
| Configuración avanzada | 3 |

#### Index

| General vision         | 4 |
|------------------------|---|
| Panel settings         | 5 |
| Advanced configuration | 6 |

# Índice

| Visão geral             | 7 |
|-------------------------|---|
| Configurações do painel | 8 |
| Configurações avançadas | 9 |

## Indice

| Vision générale       | 10 |
|-----------------------|----|
| Paramètres du panneau | 11 |
| Réglages avancés      | 12 |

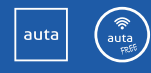

## Visión general

auta

1

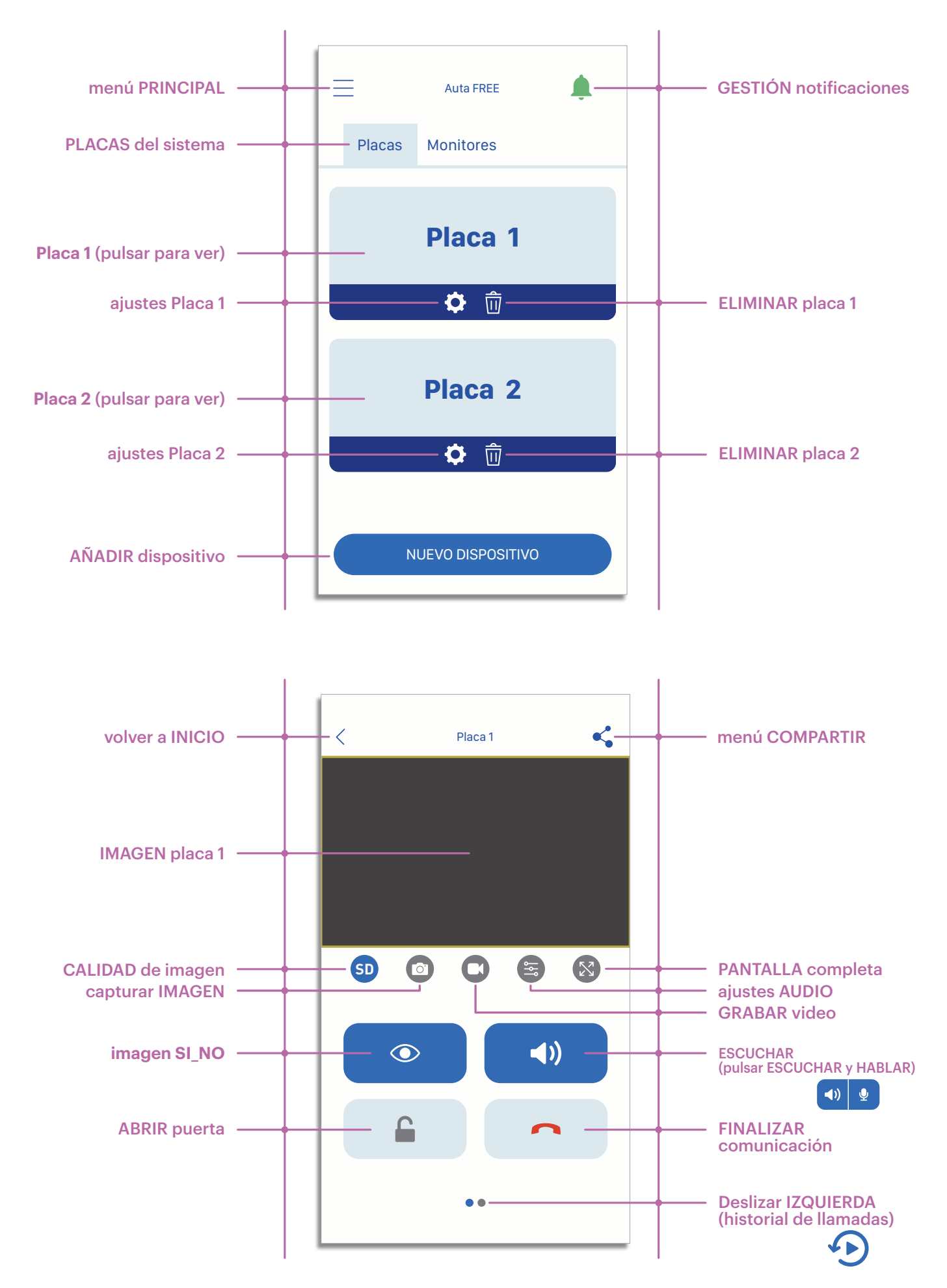

pol. ind. EL OLIVERAL - C/C, naves 9-10 • 46394 RIBARROJA DEL TURIA (VALENCIA) tfno. +34 96 164 30 20 fax. +34 96 166 52 86 • e-mail: AUTA@AUTA.ES • HTTP://WWW.AUTA.ES v1.0

# Ajustes de placa

| Auta FREE Placas Monitores | CID de dispositivo                                                                                                    |
|----------------------------|----------------------------------------------------------------------------------------------------|
| Placa 1                    | Nombre         Contraseña         Tiempo de apertura         Apertura mediante código         Código de apertura                                                                                                 |
| Placa 2                    | Configuración avanzada<br>Actualizar firmware<br>Mi elemento compartido                                                                                                    |
| GID de dispositivo         | Identificación ÚNICA del dispositivo. Se agrega automáticamente al añadir la placa en el sistema. No se puede cambiar.                                                                                           |
| Nombre                     | Nombre que el usuario elige al añadir la placa al sistema. Puede ser cambiado<br>en cualquier momento.                                                                                                    |
| Contraseña                 | Contraseña de placa. Por defecto <b>888888</b> . Este campo ha de coincidir con la contraseña establecida en el menú "Configuración avanzada".                                                                   |
| Tiempo de apertura         | Tiempo durante el cual el contacto de relé que incluye la placa permanecerá cerrado. Se expresa en segundos. Ejemplo: <b>3</b> (3 segundos).                                                                     |
| Apertura mediante código   | Este "interruptor" habilita la posibilidad de que el sistema memorice la contraseña de apertura establecida en el menú "Configuración avanzada", activando inmediatamente, al pulsar, el relé de placa.          |
| Código de apertura         | Contraseña de apertura a memorizar. Por defecto <b>888888</b> . Este campo ha de coincidir con la contraseña establecida en el menú "Configuración avanzada".                                                    |
| Configuración avanzada     | Acceso al menú de configuración avanzada. En este menú se puede cambiar el código de acceso a placa, apertura, etc                                                                                               |
| Actualizar firmware        | Acceso al menú donde se indica la versión actual del firmware de placa y comprueba si existe una versión más reciente.                                                                                           |
| Mi elemento compartido     | Acceso al menú que permite compartir la placa con hasta 4 usuarios más.<br>Dichos usuarios (invitados) no tendrán acceso a los parámetros de<br>"Configuración avanzada", "Firmware" o "Mi elemento compartido". |

auta

#### **Configuración avanzada**

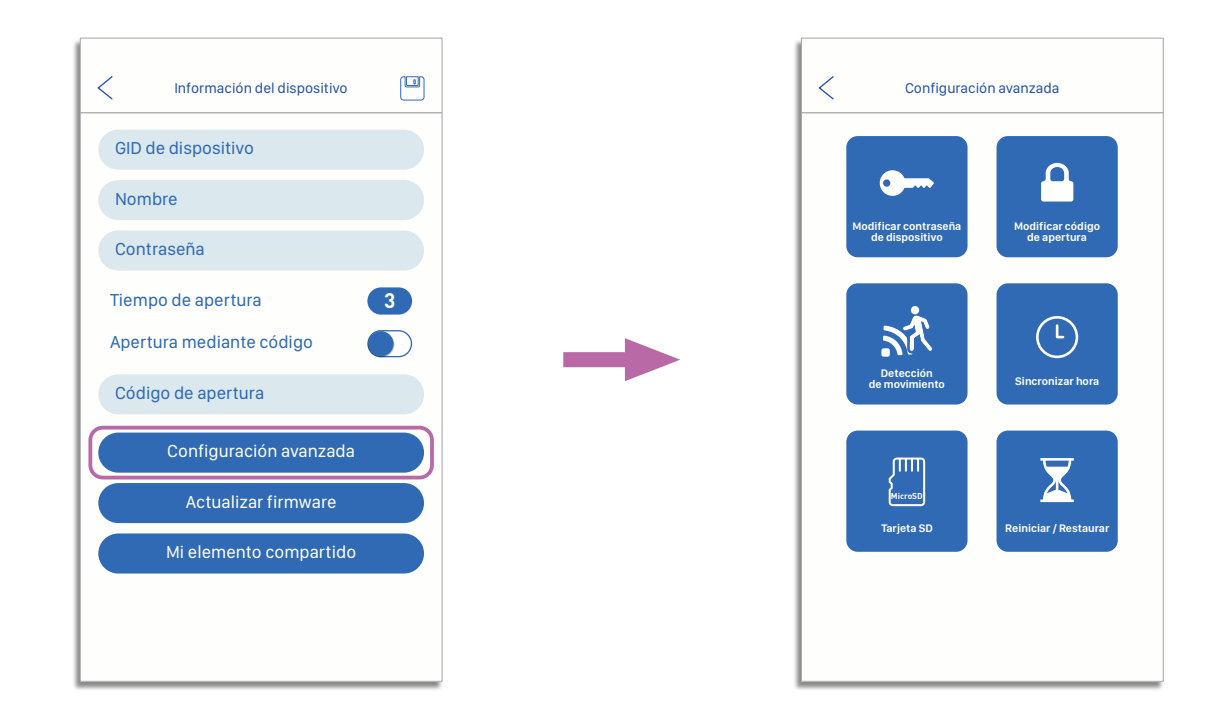

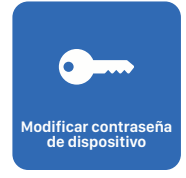

Permite modificar la contraseña de Administrador. Necesaria para cualquier cambio que se desee realizar. Por defecto **888888**. NO EXTRAVIAR LA NUEVA CONTRASEÑA UNA VEZ CAMBIADA.

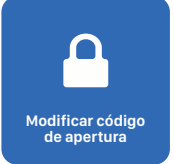

Permite modificar la contraseña de Apertura. Necesaria para poder accionar el relé que incorpora la placa de calle. Por defecto **888888**. NO EXTRAVIAR LA NUEVA CONTRASEÑA UNA VEZ CAMBIADA.

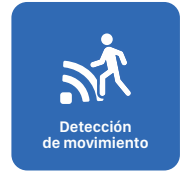

Permite habilitar la alarma\_grabación por detección de movimiento. Una vez activa se podrá ajustar la zona de detección en la propia imagen de video. Para acceder a este ajuste presionar la visualización de placa, presionar el botón pantalla completa y por último el ajuste de máscara de detección.

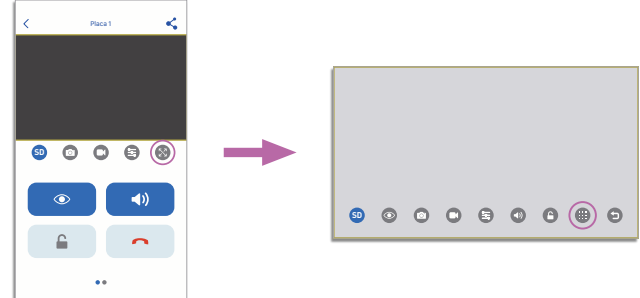

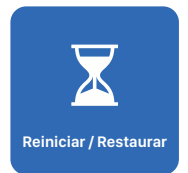

3

Permite reiniciar la placa de calle o restaurar la misma a valores de fábrica. Las contraseñas de Administrador o Apertura quedarán restablecidas a **888888**.

No se perderá el registro de eventos almacenados en memoria.

#### **General vision**

auta

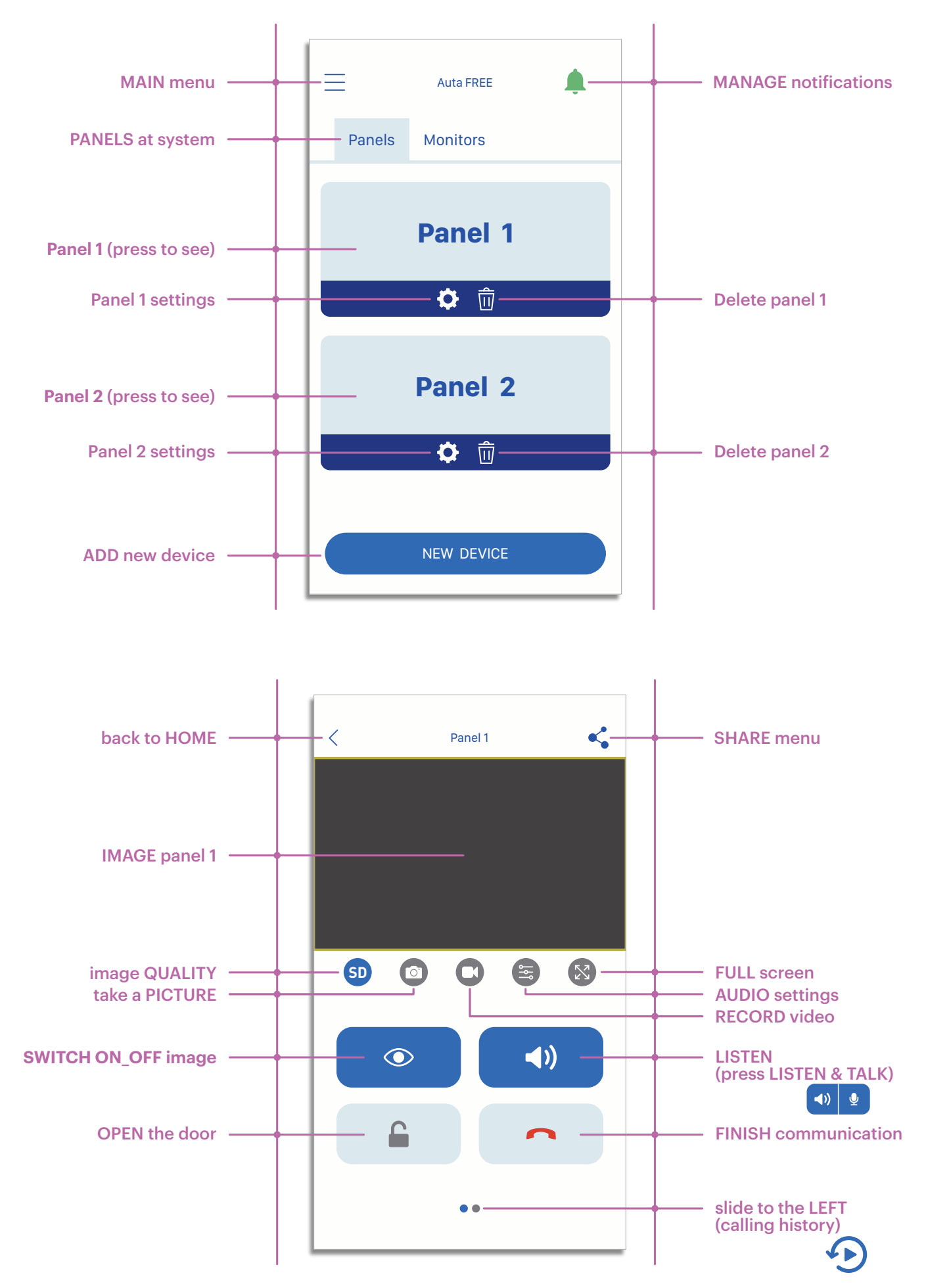

## **Panel settings**

| Auta FREE<br>Panels Monitors<br>Panel 1<br>(Image) Image) Image)<br>Panel 2<br>Image) Image) I | Device information Device GID Name Password Opening time Opening by code Opening code Advanced settings Firmware update My shared device                                                        |
|----------------------------------------------------------------------------------------------------|----------------------------------------------------------------------------------------------------|
| Device GID                                                                                                    | UNIQUE identification of the device. It is added automatically when the panel is added to the system. It can not be changed.                                                                    |
| Name                                                                                                    | Name that the user chooses when adding the panel to the system. It can be changed at any time.                                                                                                  |
| Password                                                                                                    | Panel password. By default <b>888888</b> . This field must match the password established in the "Advanced configuration" menu.                                                                 |
| Opening time 3                                                                                                    | Time during which the relay contact that includes the panel will remain closed.<br>It is expressed in seconds. Example: <b>3</b> (3 seconds).                                                   |
| Opening by code                                                                                                    | This "switch" enables the possibility that the system memorises the opening password established in the "Advanced configuration" menu, activating the relay at panel immediately upon pressing. |
| Opening code                                                                                                    | Opening password to memorise. By default <b>888888</b> . This field must match the password established in the "Advanced configuration" menu.                                                   |
| Advanced settings                                                                                                    | Access to the advanced configuration menu. In this menu you can change the access code to panel, opening, etc                                                                                   |
| Firmware update                                                                                                    | Access to the menu where the current version of the panel firmware is indicated and check if there is a newer version.                                                                          |
| My shared device                                                                                                    | Access to the menu that allows you to share the panel with up to 4 more users.<br>These users (guests) will not have access to the parameters of "Advanced                                      |

settings", "Firmware" or "My shared item".

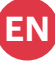

#### **Advanced settings**

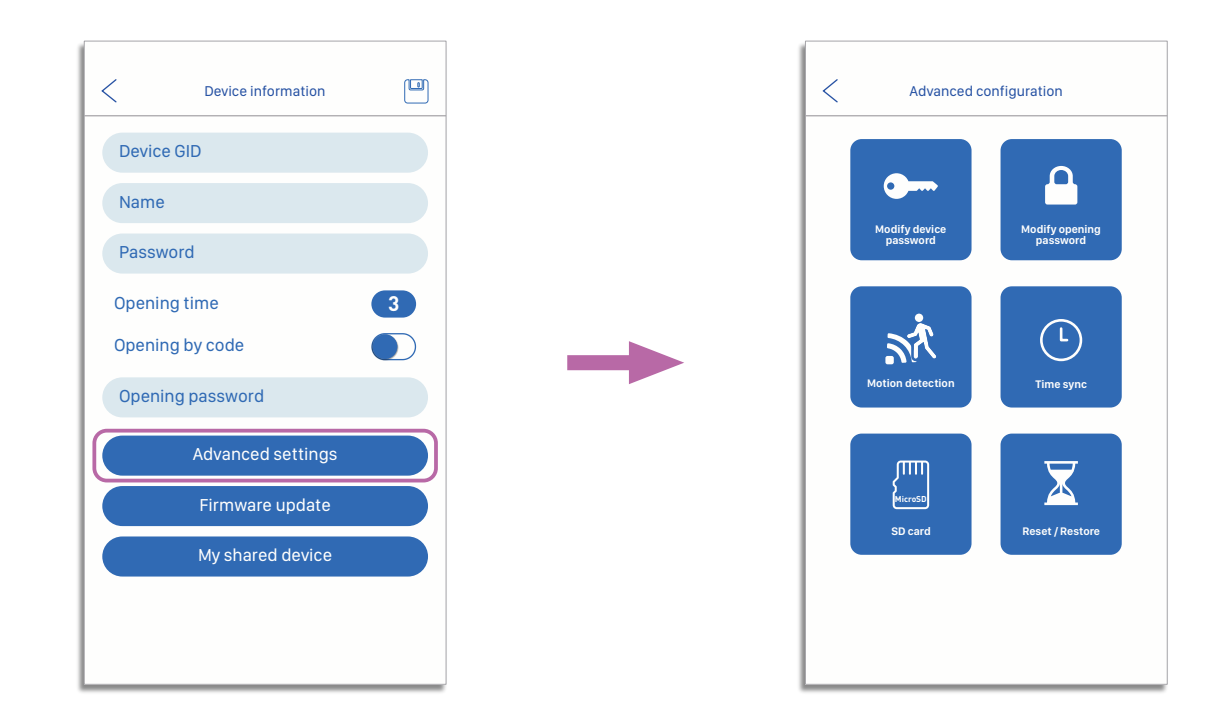

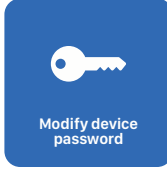

Allows you to modify the Administrator password. Necessary for any change you wish to make. By default **888888**. DO NOT LOSE THE NEW PASSWORD ONCE CHANGED.

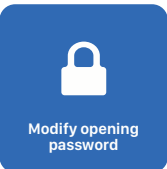

It allows to modify the Opening password. Necessary to be able to operate the relay that incorporates the street panel. By default **888888**. DO NOT LOSE THE NEW PASSWORD ONCE CHANGED.

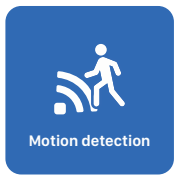

Enables alarm\_ recording by motion detection. Once activated, the detection zone can be adjusted in the video image itself. To access this setting press the panel display, press the full screen button and finally the detection mask setting.

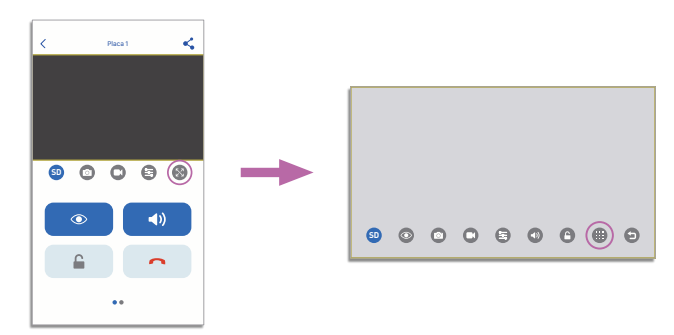

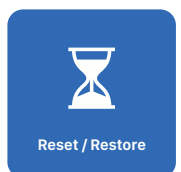

It allows to reset the entrance panel or restore it to factory values. The Administrator or Opening passwords will be restored to **888888**.

The record of events stored in memory will not be lost.

#### Visão geral

auta

7

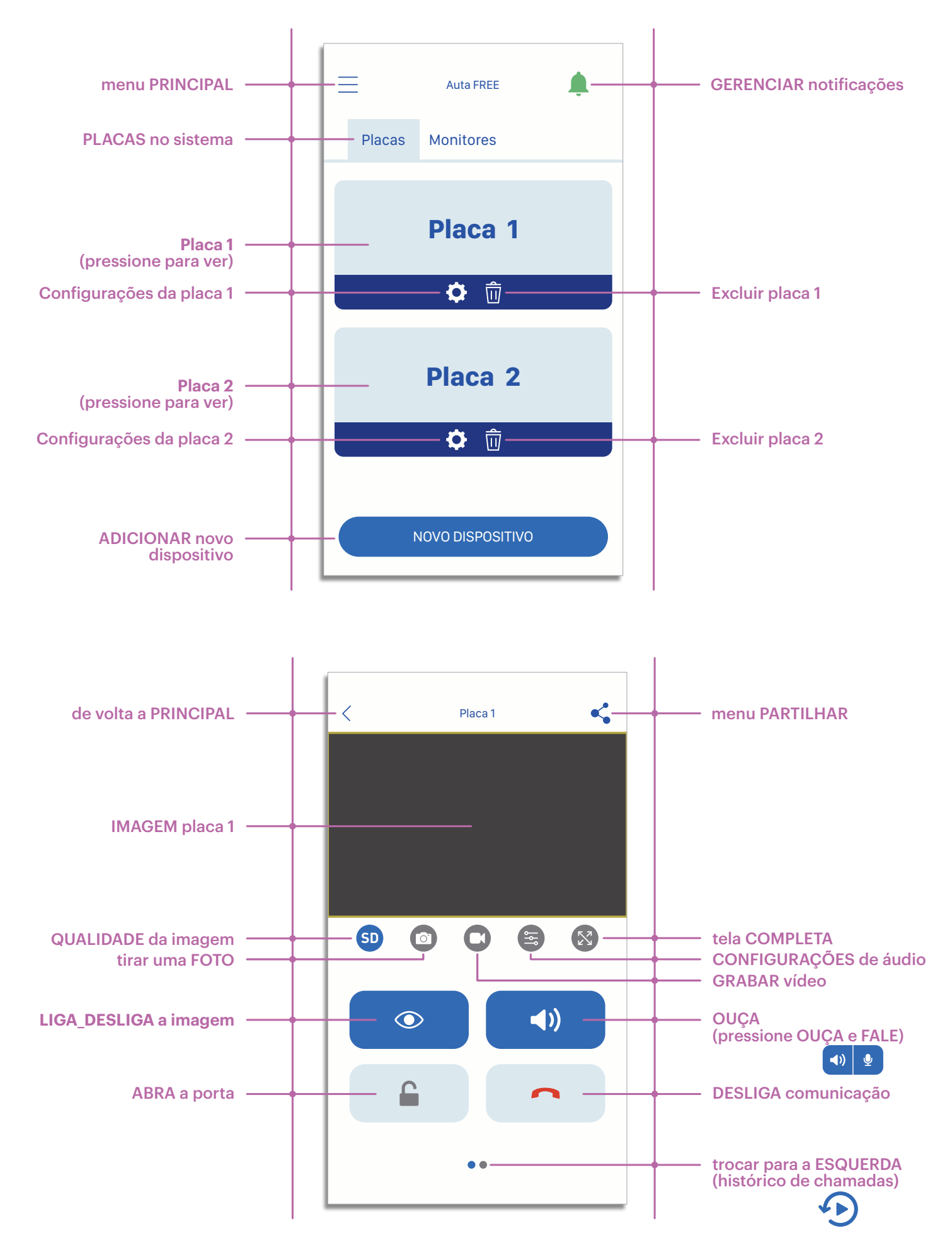

v1.0

PT

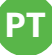

# Configurações do placa

| Auta FREE<br>Placas Monitores<br>Placa 1<br>(*) (*)<br>Placa 2<br>Placa 2<br>(*) (*)<br>(*)<br>(*)<br>(*)<br>(*)<br>(*)<br>(*)<br>(*) | <ul> <li>Informação de dispositivo</li> <li>GID do dispositivo</li> <li>Nome</li> <li>Senha</li> <li>Tempo de abertura</li> <li>Abrindo por código</li> <li>Código de abertura</li> <li>Código de abertura</li> <li>Configurações avançadas</li> <li>Atualização de Firmware</li> <li>Meu dispositivo compartilhado</li> </ul> |
|----------------------------------------------------------------------------------------------------|----------------------------------------------------------------------------------------------------|
| GID do dispositivo                                                                                                    | Identificação ÚNICA do dispositivo. É adicionado automaticamente quando o                                                                                                    |
| Nome                                                                                                    | paínel e adicionado ao sistema. Não pode ser alterado.<br>Nome que o usuário escolhe ao adicionar o painel ao sistema. Pode ser<br>alterado a qualquer momento.                                                                                                    |
| Senha                                                                                                    | Senha do painel. Por padrão <b>888888</b> . Este campo deve corresponder à senha estabelecida no menu "Configuração avançada".                                                                                                    |
| Tempo de abertura                                                                                                    | Tempo durante o qual o contato do relé que inclui o painel permanecerá fechado. É expresso em segundos. Exemplo: 3 (3 segundos).                                                                                                    |
| Abrindo por código                                                                                                    | Este "interruptor" permite a possibilidade de o sistema memorizar a senha de<br>abertura estabelecida no menu "Configuração avançada", ativando o relé no<br>painel imediatamente após pressionar.                                                                                                    |
| Código de abertura                                                                                                    | Abrindo senha para memorizar. Por padrão <b>888888</b> . Este campo deve corresponder à senha estabelecida no menu "Configuração avançada".                                                                                                    |
| Configurações avançadas                                                                                                    | Acesso ao menu de configuração avançada. Neste menu você pode alterar o código de acesso ao painel, abertura, etc                                                                                                    |
| Atualização de Firmware                                                                                                    | Acesso ao menu onde a versão atual do firmware do painel é indicada e verifique se existe uma versão mais recente.                                                                                                    |
| Meu dispositivo compartilhado                                                                                                    | Acesso ao menu que permite compartilhar o painel com até mais 4 usuários.<br>Esses usuários (convidados) não terão acesso aos parâmetros "Configurações<br>avançadas", "Firmware" ou "Meu item compartilhado".                                                                                                    |

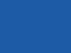

auta Refe

auta

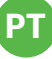

#### **Configurações avançadas**

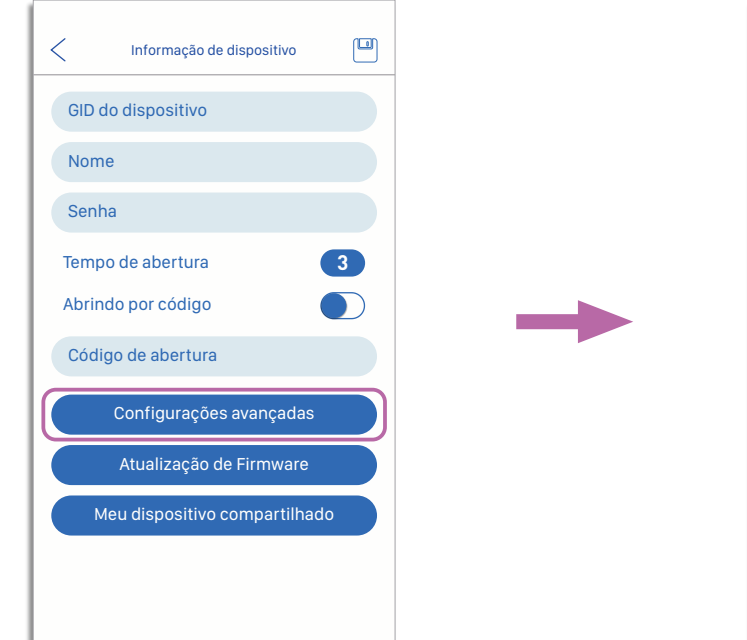

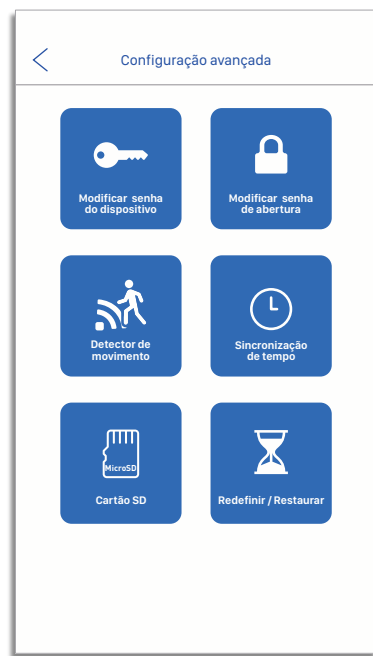

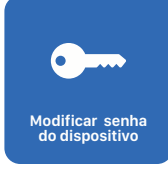

Permite modificar a senha do administrador. Necessário para qualquer alteração que você queira fazer. Por padrão **888888**. NÃO PERCA A NOVA SENHA UMA VEZ MUDADA.

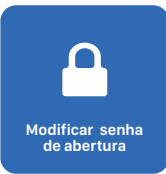

Permite modificar a senha de abertura. Necessário para poder operar o relé que incorpora o painel da rua. Por padrão **888888**. NÃO PERCA A NOVA SENHA UMA VEZ MUDADA.

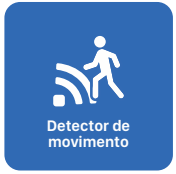

Ativa a gravação de alarme\_ por detecção de movimento. Uma vez ativada, a zona de detecção pode ser ajustada na própria imagem do vídeo. Para acessar essa configuração, pressione o visor do painel, pressione o botão de tela cheia e, finalmente, a configuração da máscara de detecção.

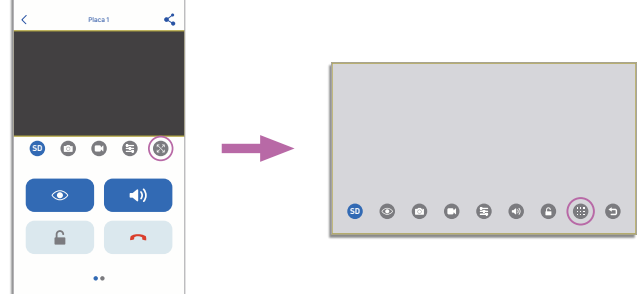

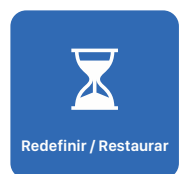

Permite redefinir o painel de entrada ou restaurá-lo para valores de fábrica. O Administrador ou Senhas de Abertura serão restaurados para **888888**.

O registro de eventos armazenados na memória não será perdido.

## **Vision générale**

auta

10

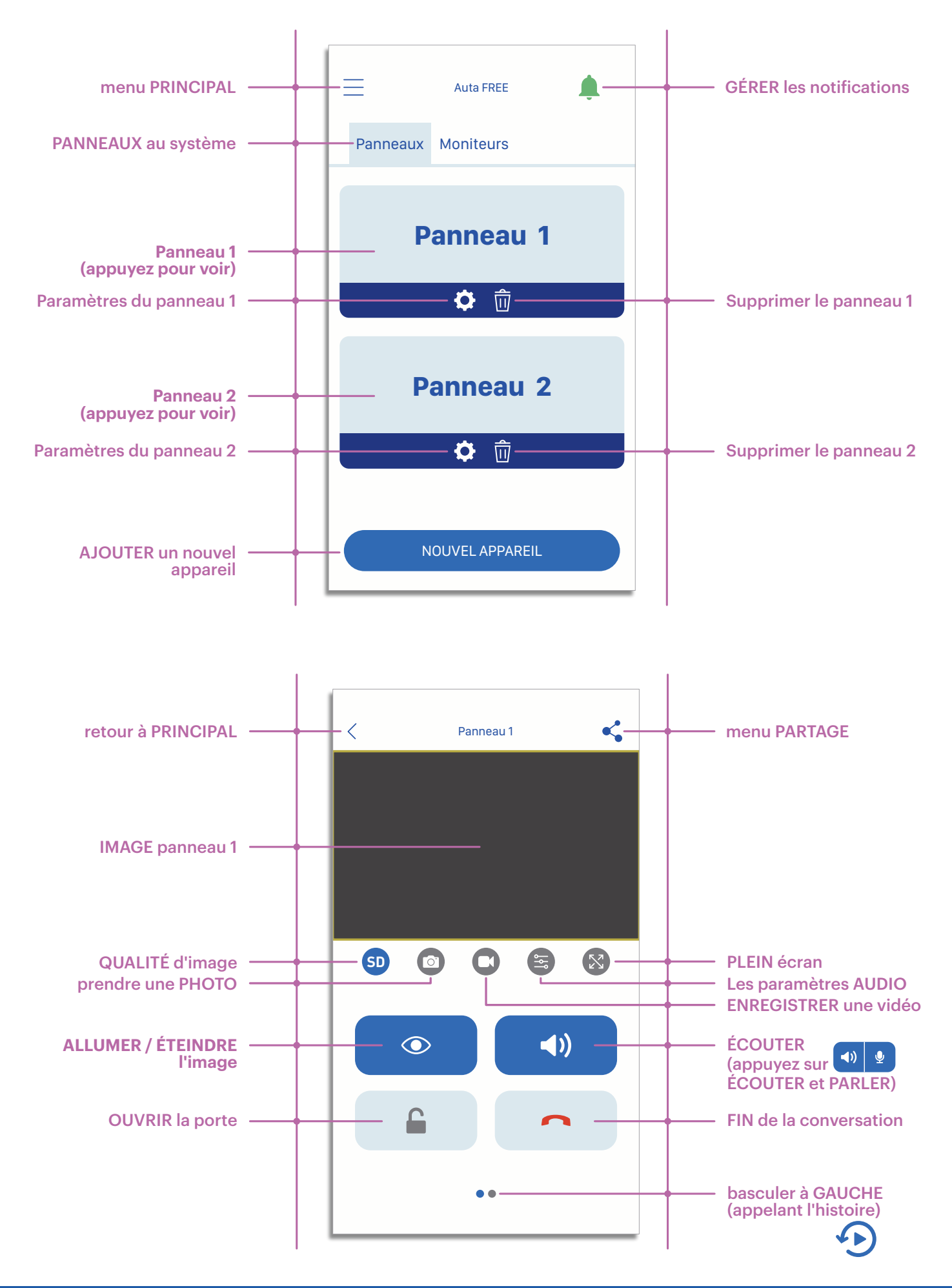

v1.0

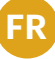

# Paramètres du panneau

| Auta FREE Panneaux Moniteurs Panneau 1   Panneau 2   NOUVEL APPAREIL | <ul> <li>Informations sur le périphérique</li> <li>Device GID</li> <li>Name</li> <li>Mot de passe</li> <li>Temps d'ouverture</li> <li>Ouverture par code</li> <li>Ouverture par code</li> <li>Code d'ouverture</li> <li>Réglages avancés</li> <li>Mise à jour du firmware</li> <li>Mon appareil partagé</li> </ul> |
|----------------------------------------------------------------------|----------------------------------------------------------------------------------------------------|
| Device GID                                                           | Identification UNIQUE de l'appareil. Il est ajouté automatiquement lorsque le panneau est ajouté au système. Cela ne peut pas être changé.                                                                                                    |
| Name                                                                 | Nom choisi par l'utilisateur lors de l'ajout du panneau au système. Il peut être<br>changé à tout moment.                                                                                                    |
| Mot de passe                                                         | Mot de passe du panneau. Par défaut <b>888888</b> . Ce champ doit correspondre au<br>mot de passe défini dans le menu "Réglages avancés".                                                                                                    |
| Temps d'ouverture                                                    | Durée pendant laquelle le contact de relais comprenant le panneau reste<br>fermé. Il est exprimé en secondes. Exemple: 3 (3 secondes).                                                                                                    |
| Ouverture par code                                                   | Ce "commutateur" permet au système de mémoriser le mot de passe<br>d'ouverture défini dans le menu "Réglages avancés", en activant le relais sur le<br>panneau immédiatement après avoir appuyé sur.                                                                                                    |
| Code d'ouverture                                                     | Mot de passe d'ouverture à mémoriser. Par défaut <b>888888</b> . Ce champ doit correspondre au mot de passe défini dans le menu "Réglages avancés".                                                                                                    |
| Réglages avancés                                                     | Accès au menu de configuration avancée. Dans ce menu, vous pouvez changer<br>le code d'accès au panneau, ouverture, etc.                                                                                                    |
| Mise à jour du firmware                                              | Accédez au menu où la version actuelle du panneau est indiquée et vérifiez s'il<br>existe une version plus récente.                                                                                                    |
| Mon appareil partagé                                                 | Accès au menu qui vous permet de partager le panneau avec 4 utilisateurs<br>supplémentaires au maximum. Ces utilisateurs (invités) n'auront pas accès aux<br>paramètres de "Réglages avancés", "Firmware" ou "Mon élément partagé".                                                                                |

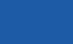

auta PREF

auta

#### **Réglages avancés**

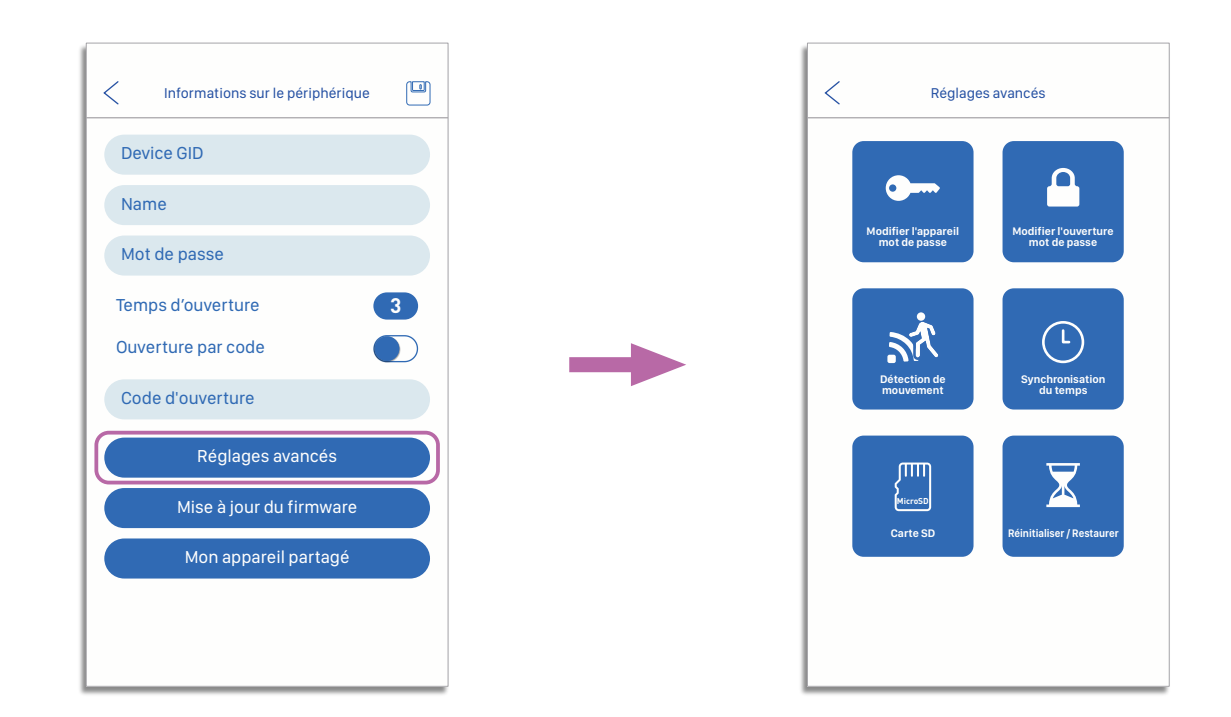

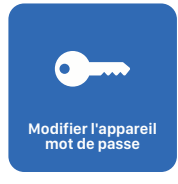

Vous permet de modifier le mot de passe de l'administrateur. Nécessaire pour tout changement que vous souhaitez effectuer. Par défaut **888888**. NE PERDEZ PAS LE NOUVEAU MOT DE PASSE UNE FOIS MODIFIÉ.

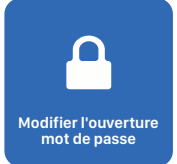

Cela permet de modifier le mot de passe d'ouverture. Nécessaire pour pouvoir utiliser le relais intégrant le panneau de rue. Par défaut **888888**. NE PERDEZ PAS LE NOUVEAU MOT DE PASSE UNE FOIS MODIFIÉ.

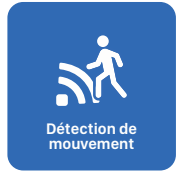

Active l'enregistrement alarme\_ par détection de mouvement. Une fois activée, la zone de détection peut être ajustée dans l'image vidéo elle-même. Pour accéder à ce paramètre, appuyez sur le panneau d'affichage, puis sur le bouton plein écran et enfin sur le réglage du masque de détection.

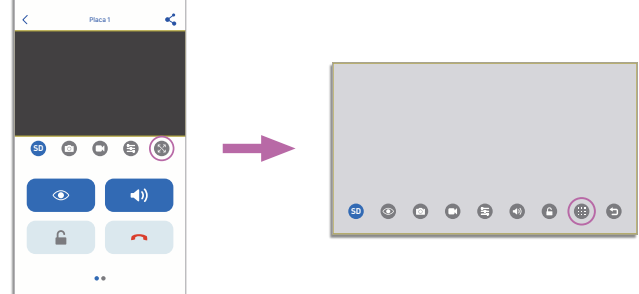

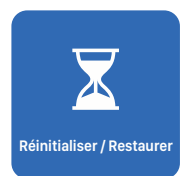

Il permet de réinitialiser le panneau d'entrée ou de le rétablir aux valeurs d'usine. Les mots de passe Administrateur ou Ouverture seront restaurés sur **888888**.

L'enregistrement des événements stockés en mémoire ne sera pas perdu.